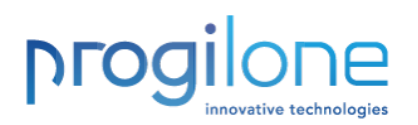

# Les réservoirs de notices dans Koha : le b-à-ba

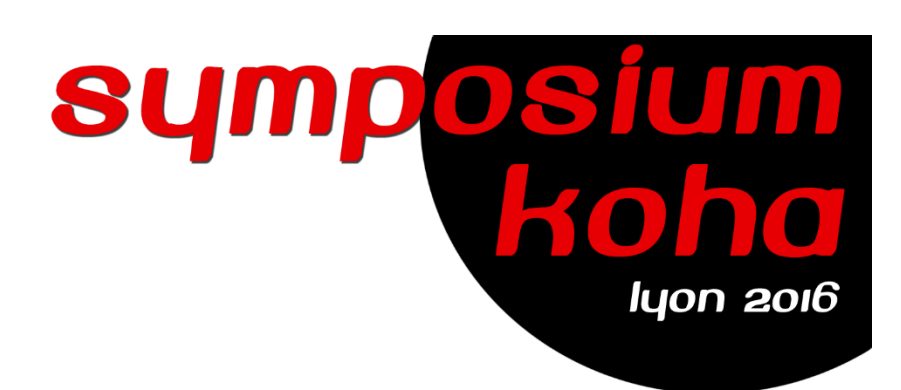

**Corinne Hayet** 

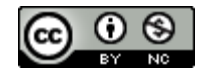

Ce document est mis à disposition selon les termes de la Licence Creative Commons Attribution - Pas d'Utilisation Commerciale 4.0 International.

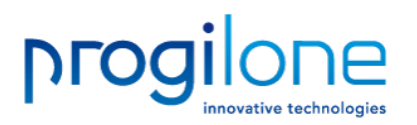

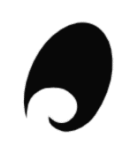

# Principes généraux

- Deux façons d'accéder à des réservoirs de notices depuis Koha
  - En passant par le protocole <u>Z3950/SRU</u>
  - En passant par un import <u>Iso 2709</u>

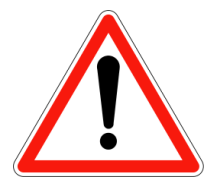

Les exemples et paramétrages qui vont suivre sont basés sur la version 3.22 de Koha

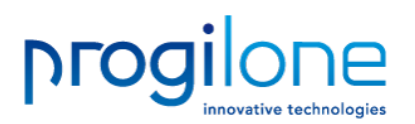

## Z3950 et SRU (1)

- Mode « one shot » prévu à la fois pour les notices bibliographiques et les autorités
- Pas de création d'exemplaire
- Accessible directement en catalogage, après une recherche infructueuse ou lors de la création d'un panier d'acquisition

| C Advanced editor                  | + Nouvelle notice -        | Q Dériver      | une nouvelle notice via Z39.50/SRU 🔹                                |                                                               |                                                                  |                  |           |                        |              |
|------------------------------------|----------------------------|----------------|---------------------------------------------------------------------|---------------------------------------------------------------|------------------------------------------------------------------|------------------|-----------|------------------------|--------------|
|                                    |                            |                |                                                                     |                                                               |                                                                  |                  |           |                        |              |
|                                    |                            |                | F                                                                   | echercher 👳 Panier 🛛 Plus 🗸                                   |                                                                  |                  |           |                        |              |
|                                    |                            |                |                                                                     | Entrer les termes de recherche :                              |                                                                  |                  |           |                        |              |
|                                    |                            |                | ,                                                                   | cuisine iuive                                                 |                                                                  |                  |           | Validor                |              |
|                                    |                            |                | (                                                                   |                                                               |                                                                  |                  |           | Valider                |              |
| Résultats de la recherche Z3950/SI | RU - Google Chrome         |                | - 🗆 ×                                                               | Prêter Retourner Dans le                                      | catalogue                                                        |                  |           |                        |              |
| 1.koha-sympo.progilone.fi          | /cgi-bin/koha/cataloguing, | /z3950_search. | pl?biblionumber=&frameworkcode= che d                               | e 'kw,wrdl: cuisine juive'                                    |                                                                  |                  |           |                        |              |
| echerche Z39.50/SR                 | U                          |                | <u> </u>                                                            |                                                               |                                                                  |                  |           |                        |              |
|                                    | Cibi                       | aa da xaaba    | vehe                                                                | Pas de réponse                                                |                                                                  |                  |           |                        | Recherche Z3 |
| ISBN :                             |                            | es de reche    | IChe lout sélectionner lout                                         | ras de resultat correspondant a votre recherc                 | në de 'kw,wrdi: cuisinë ju                                       | ive, dans Biblic | otneque d | e Proglione Catalogue. |              |
|                                    | deseie                     | ctionner       |                                                                     |                                                               |                                                                  |                  |           |                        |              |
| 13311.                             | UN                         | IVERSITÉ DE ST | RASBOURG                                                            |                                                               |                                                                  |                  |           |                        |              |
| Titre :                            | ⊻ su                       | DOC            |                                                                     |                                                               |                                                                  |                  |           |                        |              |
| Auteur :                           | ✓ BN                       | F2             | Résultats de la recherche Z3950/SRU - Google Chrome                 |                                                               |                                                                  |                  | _         | пх                     |              |
| Madatta aviata                     |                            | n admir        | .koha-sympo.progilone.fr/cgi-bin/koha/cataloguing/z3950 search.pl   |                                                               |                                                                  |                  |           |                        |              |
| vedette sujet :                    |                            | BNF2           | 150 recettes et mille et un souvenirs d'une Juive d'Algérie         | Léone Jaffin 1980                                             | 2864180960                                                       | MARC             | Carte     | Importer *             |              |
| Mot clé (n'importe) : Cuisine ju   | ive                        | BNF2           | 295 recettes oubliées de la cuisine juive                           | Éva 1981<br>Jakubowicz                                        |                                                                  | MARC             | Carte     | Importer               |              |
| Cote LC :                          |                            | SUDOC          | Austro-Hungarian cookery                                            | Mark Grant cop. 2014                                          | 9781291938586                                                    | MARC             | Carte     | Importer               |              |
|                                    |                            | SUDOC          | Boží hody                                                           | Ruth Bondyová 2008                                            | 9788086911168                                                    | MARC             | Carte     | Importer               |              |
| N° de contrôle :                   |                            | BNF2           | Cuisine des Juifs de Grèce                                          | Nicholas 1995<br>Stavroulakis                                 | 291105315X                                                       | MARC             | Carte     | Importer               |              |
| Dewey :                            |                            | SUDOC          | Cuisine juive marocaine                                             | Rosa Amar DL 2005                                             |                                                                  | MARC             | Carte     | Importer               |              |
| Identifiant normalisé              |                            | SUDOC          | Esprit et saveurs des célébrations de lishré                        | Gad Amar   2008<br>rédaction<br>Manuèle Amar-<br>Lazare       | 2915836507                                                       | MARC             | Carte     | Importer               |              |
| Clear search form                  |                            | SUDOC          | From the Jewish heartland                                           | Ellen F.<br>Steinberg, Jack<br>H. Prost                       | 9780252036200                                                    | MARC             | Carte     | Importer               |              |
| echercher Annuler                  |                            | SUDOC          | Histoire des cuisines juives du monde entier                        | sous la impr.<br>direction de 2010<br>Julianne<br>Unterberger | 9782952813167                                                    | MARC             | Carte     | Importer               |              |
|                                    |                            | SUDOC          | Jewish American food culture                                        | Jonathan 2008<br>Deutsch and<br>Rachel D. Saks                | 9780313343193<br>  0313343195  <br>9780313341274<br>  0313341273 | MARC             | Carte     | Importer               |              |
|                                    |                            | SUDOC          | Kosher for the clueless but curious                                 | Shimon c2005<br>Apisdorf                                      | 1881927318  <br>9781881927310                                    | MARC             | Carte     | Importer               |              |
|                                    |                            | BNF2           | La Cuisine casher française ou la Nouvelle cuisine de la mère juive | Muriel Attia 1985                                             |                                                                  | MARC             | Carte     | Importer               |              |
|                                    |                            | BNF2           | La Cuisine de ma mère                                               | Marcelle Roumi 1984                                           | 2732010243                                                       | MARC             | Carte     | Importer               |              |

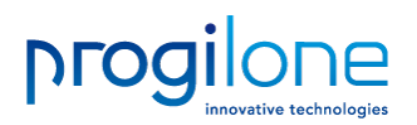

### Z3950 et SRU (2)

- Sources à paramétrer dans le menu Administration/Serveurs Z39.50/SRU
- Très peu de sources <u>UNIMARC</u> (BNF, SUDOC, Université de Strasbourg) et <u>uniquement pour des notices bibliographiques</u>
- Contrôle de doublon a posteriori (lors de la validation de la notice dans Koha)

| + Ajouter un serveur Z39.50            | + Ajouter un serveur SRU          |                    |             |                 |                  |         |         |          |                  |                 |                           |  |  |
|----------------------------------------|-----------------------------------|--------------------|-------------|-----------------|------------------|---------|---------|----------|------------------|-----------------|---------------------------|--|--|
| estion des serveurs Z39.50/SRU         |                                   |                    |             |                 |                  |         |         |          |                  |                 |                           |  |  |
| Afficher de 1 à 3 sur 3 Affiche 20     | entrées ( Premier ( Précédent     | Suivant 🛞 Dernier  | Rechercher  |                 |                  |         |         |          |                  |                 |                           |  |  |
| Cible 🔺                                | Nom du serveur hôte/port 🔶        | Base de<br>données | Identifiant | Mot de<br>passe | Présélectionné 🔶 | Rang \$ | Syntaxe | Encodage | Attente dépassée | Type de notice  | Options                   |  |  |
| BNF2                                   | z3950.bnf.fr:2211                 | TOUT-ANA1-UTF8     | Z3950       | #########       | Oui              | 2       | UNIMARC | utf8     | 0                | Bibliographique | Modifier Copier Supprimer |  |  |
| SUDOC                                  | carmin.sudoc.abes.fr:210          | abes-z39-public    |             |                 | Oui              | 1       | UNIMARC | ISO_5426 | 0                | Bibliographique | Modifier Copier Supprimer |  |  |
| UNIVERSITÉ DE STRASBOURG               | z3950-scd-ulp.u-strasbg.fr:24210  | database           |             |                 | Non              | 0       | UNIMARC | ISO_5426 | 0                | Bibliographique | Modifier Copier Supprimer |  |  |
| Afficher de 1 à 3 eur 3 (a) Premier (a | Précédent Suivant (A) Dernier (A) |                    |             |                 |                  |         |         |          |                  |                 |                           |  |  |

### Pour plus d'informations sur les paramètres Z39.50

- Liste des serveurs Z39.50/SRU : <u>http://irspy.indexdata.com/</u>
- http://www.bnf.fr/fr/professionnels/recuperation donnees bnf boite outils/a.profil z3950 bnf.html
- <u>http://www.abes.fr/Sudoc/Boite-a-outils-Sudoc-public/Acces-</u>
   <u>Z39.50-au-Sudoc-public</u>

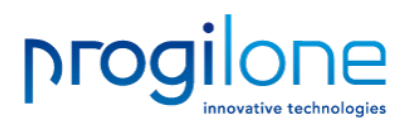

### Z3950 et SRU (3)

### Modifier le serveur Z39.50

| Nom du serveur :                                                                           | UNIVERSITÉ DE STRASBOURG                                           |              |  |
|--------------------------------------------------------------------------------------------|--------------------------------------------------------------------|--------------|--|
| Adresse du                                                                                 | z3950-scd-ulp.u-strasbg.fr                                         | Obligatoire  |  |
| Serveur :<br>Port :                                                                        | 24240 Obligatoin                                                   |              |  |
| Pasa de depuéses :                                                                         | 24210 Obligatoire                                                  |              |  |
| base de donnees .                                                                          | database Obligatoire                                               | e            |  |
| Identifiant :                                                                              |                                                                    |              |  |
| Mot de passe :                                                                             |                                                                    |              |  |
| Préselectionné<br>(recherché par<br>défaut) :                                              |                                                                    |              |  |
| Rang (ordre<br>d'affichage) :                                                              | 0                                                                  |              |  |
| Syntaxe (Z39-50<br>peut envoyer<br>des notices dans<br>divers formats. En<br>choisir un) : | UNIMARC <b>V</b>                                                   |              |  |
| Syntaxe (Z39-50<br>peut envoyer<br>des notices en<br>divers encodages.<br>En choisir un) : | ISO_5426 V                                                         |              |  |
| Attent (0 = rien)                                                                          | 0 secondes                                                         |              |  |
| Type de notice:<br>Fichier(s) XSLT<br>pour la<br>transformation                            | Elībliographique ▼]<br>Séparez les noms de champs multiples par de | es virgules. |  |
| Enregistrer Annul                                                                          | ər                                                                 |              |  |

Quelques exemples disponibles sur votre serveur Koha dans .../intranet/htdocs/intranet-tmpl/prog/en/xslt

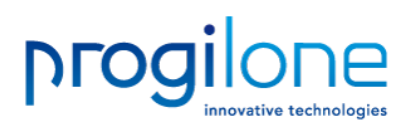

# Import iso 2709 (1)

- Import par lots
- Indépendant du format originel des données (utilisation d'un <u>modèle</u> <u>de transformation</u>)
- Fonctionne à la fois pour les <u>notices bibliographiques et d'autorité</u>
- Contrôle de doublon (<u>règles de concordance</u>)
- <u>Création d'exemplaire</u> possible (si présence de zones 995 et qu'elles contiennent les informations obligatoires)

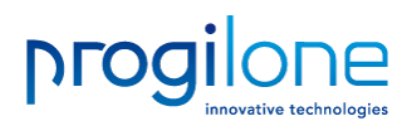

# Import iso 2709 (2)

- Iso2709 norme qui définit un format d'échange pour les notices bibliographiques et qui a été étendu aux notices d'autorité
- Notices en Iso2709 souvent proposée sur abonnement par certains fournisseurs (Electre, Zebris)
- Il existe des catalogues qui permettent d'exporter des notices au format Iso2709
- Format par lisible directement

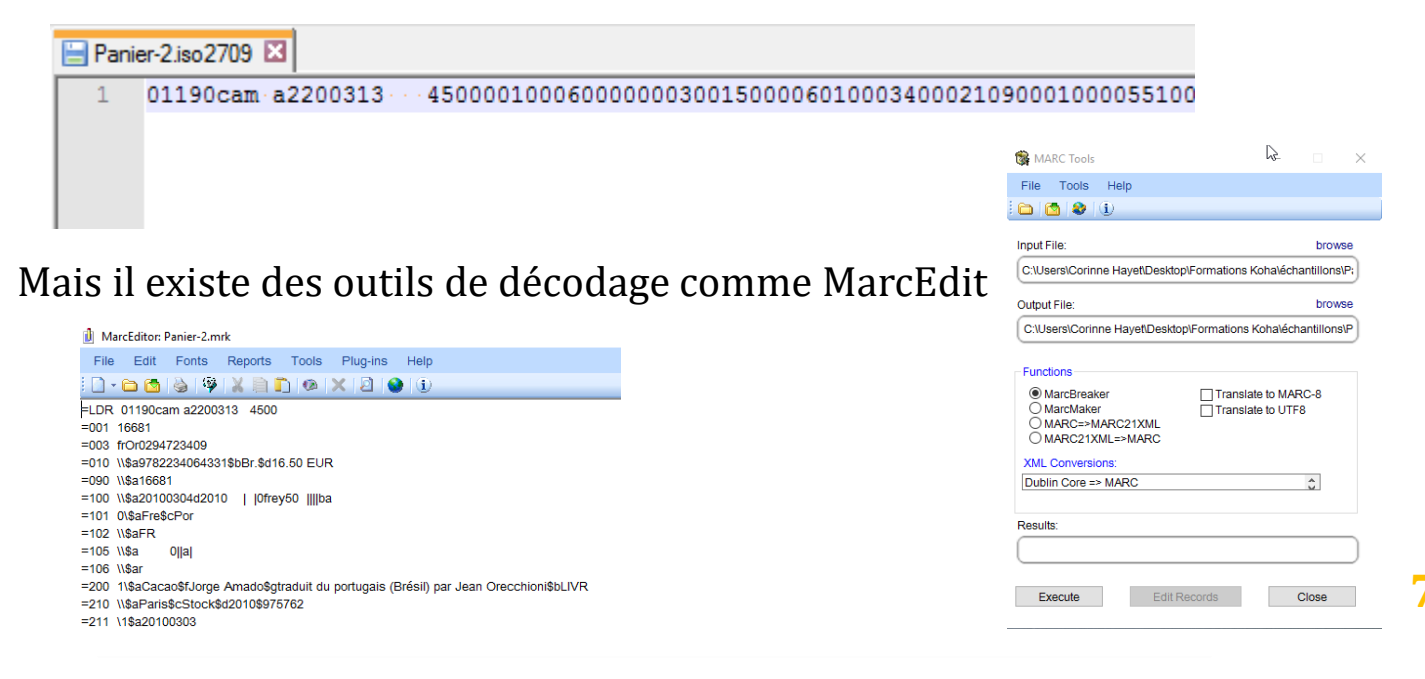

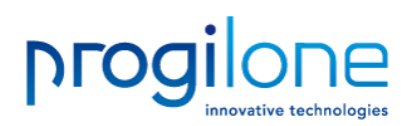

# Import iso 2709 (3)

### Menu Outils/Télécharger des notices dans le réservoir

### Télécharger des notices dans le réservoir

- Sélectionner un fichier à télécharger dans le réservoir. Il sera analysé et chaque notice valide sera téléchargée pour pouvoir être ensuite importée dans le catalogue.
- Vous pouvez donner un nom à cet import. Cela peut être utile, lors de la création d'une notice, pour vous rappeler d'où viennent les données!

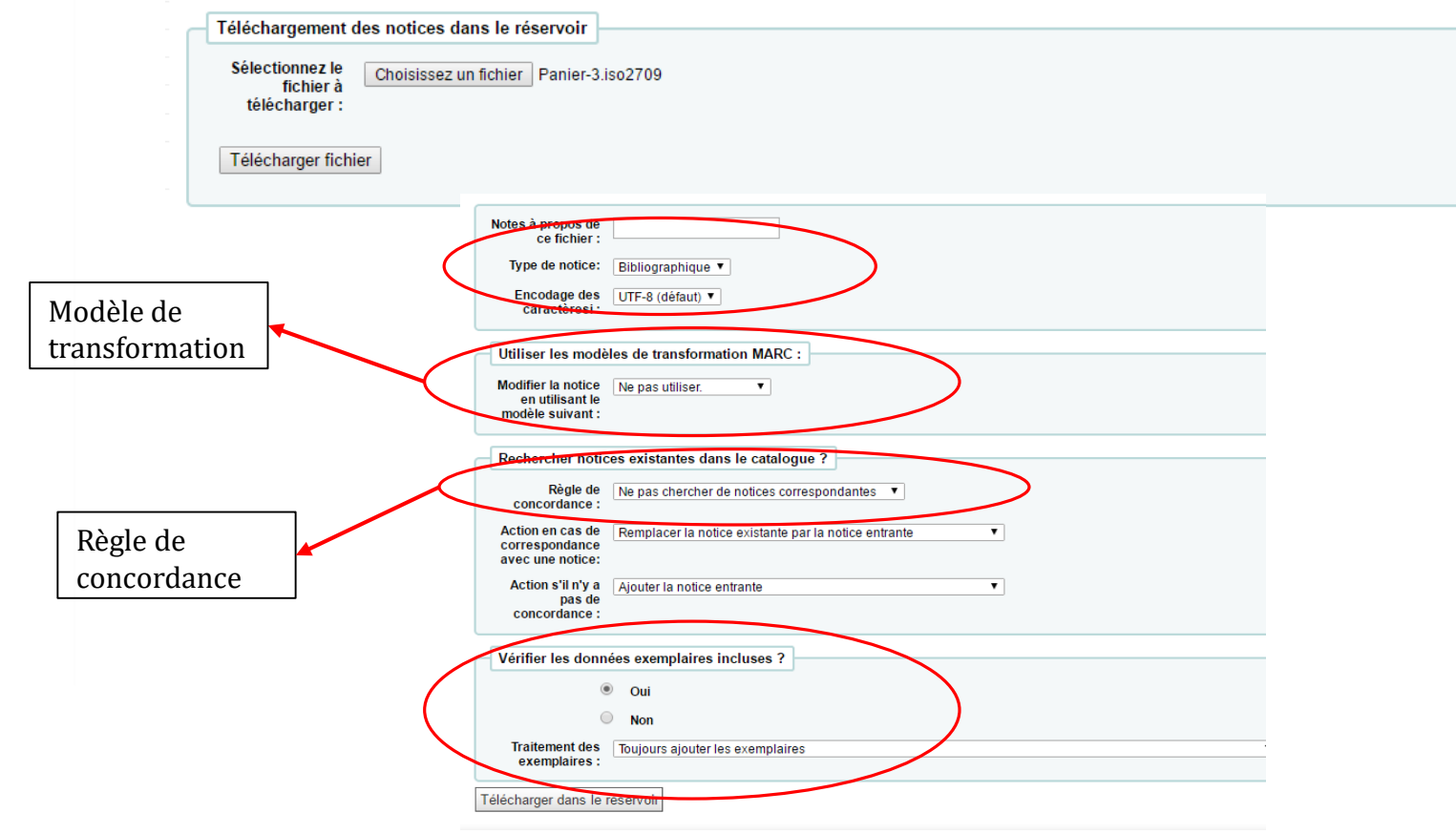

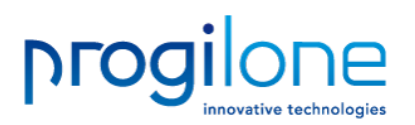

t

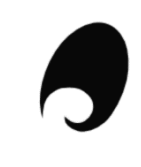

# Import iso 2709 (4)

### Menu Outils/Gestion des modèles de transformation MARC

### Modèles de transformation MARC

Modèle : MARC21 

Supprimer le modèle

### Actions pour ce modèle

| Changer la commande | Commande | Action                     | Description |          |           |
|---------------------|----------|----------------------------|-------------|----------|-----------|
| ◈중앞》                | 1        | Move field 020\$a à 010\$a |             | Modifier | Supprimer |
| � 蚕 ় ♥             | 2        | Move field 022\$a à 011\$a |             | Modifier | Supprimer |
| � 否 🖢 ♥             | 3        | Move field 245\$a à 200\$a |             | Modifier | Supprimer |
| � 蚕 쌒 ♥             | 4        | Move field 245\$b à 200\$e |             | Modifier | Supprimer |

| Supprimer          | ▼ Tous ▼ champ(s |             |                 |                           |   |
|--------------------|------------------|-------------|-----------------|---------------------------|---|
| Description :      |                  |             |                 |                           |   |
| Ajouter une action |                  |             |                 |                           |   |
| Créer un nouv      | veau modèle      |             |                 |                           |   |
| Nom :              |                  | Obligatoire | Créer un modèle | Dupliquer le modèle actue | ł |

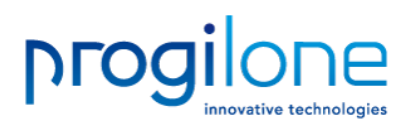

# Import iso 2709 (5)

### Les actions possibles :

| Ajouter une actio                  | 1               |  |
|------------------------------------|-----------------|--|
| Supprimer 🔻                        | Tous T champ(s) |  |
| Supprimer<br>Aiouter/Mettre à jour |                 |  |
| Déplacer                           |                 |  |
| Copier<br>Copy and replace         |                 |  |
| Ajouter une action                 |                 |  |
|                                    |                 |  |

### <u>Utilisation d'expressions régulières</u> pour des modifications plus « fines » dans la fonction de déplacement

| Ajouter une action                     |                                                                                    |
|----------------------------------------|------------------------------------------------------------------------------------|
|                                        |                                                                                    |
| Déplacer  Tous  Champ(s) dans le champ | Expression régulière 🗹 s/ motif d'expression régulièr / remplacement d'expressio / |
|                                        |                                                                                    |
|                                        |                                                                                    |
| Description :                          | 1                                                                                  |
|                                        |                                                                                    |
| Ajouter une action                     |                                                                                    |
|                                        |                                                                                    |

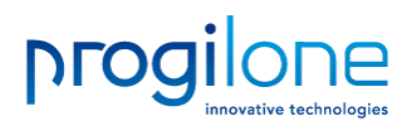

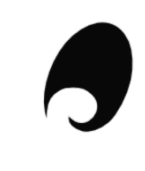

# Import iso 2709 (6)

- Expressions régulières de Perl deux principales fonctions : correspondance (match) et substitution (remplacement)
- Les valeurs à rechercher, remplacer sont délimitées par des slashes /
- Certains caractères ont du sens en programmation, ils doivent donc être protégés si utilisés (utilisation d'un anti slas<u>h \)</u>

| Exemple du manuel Koha                                                                  | Remplacer (s/)<br>\$ (ici protégé donc \\$ )<br>Pas de valeur de remplacement : donc<br>suppression |
|-----------------------------------------------------------------------------------------|----------------------------------------------------------------------------------------------------|
| Add a new action                                                                        |                                                                                                    |
| Copy   All   field(s) 020   c to field 020  c RegEx                                     | s/ \\$ / regex replacement / ig                                                                     |
| if                                                                                      | RegEx 🗹                                                                                             |
| Description: Remove the \$ (dollar sign) from the 020\$c field                          |                                                                                                    |
| Add action                                                                              |                                                                                                    |
| Dech or chor (m /)                                                                      |                                                                                                    |
| Caractère \\$/ (\$ protégé)<br>Utilisation du ^ en début de chaîne (si commence par \$) |                                                                                                    |

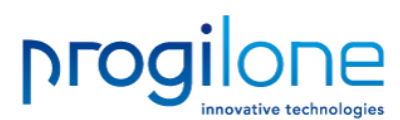

|      | Import iso 2709 (7) Voir ccl.properties                                                                                            |
|------|----------------------------------------------------------------------------------------------------|
| Мо   | Menu Administration/Règles de concordance A utiliser pour les donn codées (100\$a)                                                 |
|      | Code de la règle ISBN<br>de concordance :<br>Description : Concordance ISBN Obligatoire                                            |
|      | Seuil de concordance :     100     Obligatoire       Type de notice:     Notice bibliographique ▼     Obligatoire                  |
| Po   | ints de concordance                                                                                                    |
|      | Point de concordance 1   Ajouter point de concordance   Supprimer ce point de concordance<br>Recherche index : isbn<br>Score : 100 |
| -    | Composants des points de concordance                                                                                               |
| oour | Sous-champ: a<br>Décalage: 0                                                                                                    |
| -    | Regle de normalisation :                                                                                                    |

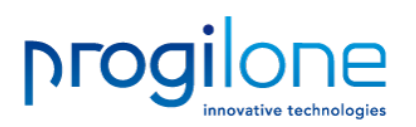

# Import iso 2709 (8)

- Téléchargement des notices dans le réservoir : les notices ne sont toujours pas intégrées dans le catalogue
- Le réservoir peut être utilisé pour créer un panier acquisition (évite d'avoir à rechercher et sélectionner les notices une par une)
- Pour intégrer les notices au catalogue : Menu Outils/Gestion des notices téléchargées

### Télécharger des notices dans le réservoir

Résultats de la préparation MARC :

- · Traitement des notices bibliographiques
- 14 notice(s) dans le fichier
- 0 notice(s) non téléchargée(s) à cause d'erreurs MARC
- 14 notice(s) téléchargée(s)
- · 0 notice(s) avec au moins une notice concordante dans le catalogue "ISBN"
- 15 exemplaire(s) trouvé(s) et téléchargé(s) dans le réservoir
- Gestion des notices téléchargées
- Retour

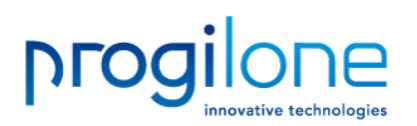

## Import iso 2709 (9)

### On peut revenir sur l'import en cas de problème

| Affiche | er de 1 à 14 sur 14                             | Affiche 20     | ▼ entrées    | Premier      | Précédent     | 1 \$   | Suiva      | ant 🛞 Deri         | nier 阑                 |                           |         |          |
|---------|-------------------------------------------------|----------------|--------------|--------------|---------------|--------|------------|--------------------|------------------------|---------------------------|---------|----------|
| # 🔺     |                                                 |                | Citation     |              |               |        | ÷          | Statut 🔶           | Type de concordance \$ | Détails de concordance \$ | Diff \$ | Notice + |
| 3466    | Chat May Ange                                   | eli (28442010  | 16)          |              |               |        |            | Téléchargé         | Aucune concordance     |                           |         |          |
| 3467    | Chat qui se cad                                 | he Ici Baba    |              |              |               |        |            | Téléchargé         | Aucune concordance     |                           |         |          |
| 3468    | Un chat est un                                  | chat Grégoir   | e Solotareff | (221104423   | 9)            |        |            | Téléchargé         | Aucune concordance     |                           |         |          |
| 3469    | Chat noir, chat                                 | blanc Black    | cat white ca | t, comp.     |               |        |            | Téléchargé         | Aucune concordance     |                           |         |          |
| 3470    | Chat noir, chat blanc Chuck Murphy (2226113134) |                |              |              |               |        | Téléchargé | Aucune concordance |                        |                           |         |          |
| 3471    | Un Chat de château Janine Teisson (2070633055)  |                |              |              |               |        | Téléchargé | Aucune concordance |                        |                           |         |          |
| 3472    | Le Petit chat pe                                | erdu Natacha   | (208160096   | iX)          |               |        |            | Téléchargé         | Aucune concordance     |                           |         |          |
| 3473    | Chat académie                                   | Jim Davis (2   | 220505581X   | )            |               |        |            | Téléchargé         | Aucune concordance     |                           |         |          |
| 3474    | Le Chat mystér                                  | ieux Kate Sa   | aunders (209 | 2506862)     |               |        |            | Téléchargé         | Aucune concordance     |                           |         |          |
| 3475    | Le chat qui jeta                                | it des peaux   | de banane    | lian Jacks   | on Braun (226 | 404171 | 14)        | Téléchargé         | Aucune concordance     |                           |         |          |
| 3476    | Le chat botté P                                 | atrick Ramb    | aud (224667  | 1515)        |               |        |            | Téléchargé         | Aucune concordance     |                           |         |          |
| 3477    | Rue du chat qu                                  | i pêche ill. L | auranne Que  | ntric (23539 | 00003)        |        |            | Téléchargé         | Aucune concordance     |                           |         |          |
| 3478    | Chat caché ! R                                  | uth Brown (2   | 070620751)   |              |               |        |            | Téléchargé         | Aucune concordance     |                           |         |          |
| 3479    | Le chat qui cou                                 | rait sur les t | oits dessins | Hausman ()   | 2803625784)   |        |            | Téléchargé         | Aucune concordance     |                           |         |          |

Annuler l'import dans le catalogue

Import des notices terminé

| Nombre de notices ajoutées                                      | 14 |
|-----------------------------------------------------------------|----|
| Nombre de notices mises à jour                                  | 0  |
| Nombre de notices ignorées                                      | 0  |
| Nombre d'exemplaires ajoutés                                    | 15 |
| Nombre d'exemplaires remplacés                                  | 0  |
| Nombre de documents ignorés à cause d'un code à barres dupliqué | 0  |

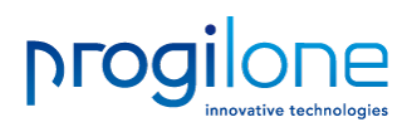

## Import iso 2709 (10)

### **On peut revenir sur l'import en cas de problème**

| Affiche | er de 1 à 14 sur 14 Affiche 20 🔻 entrées 😢 Premier 😢 Précédent 1 Suiv    | ant 😥 Derr | nier 🖲                |                          |         |        |
|---------|--------------------------------------------------------------------------|------------|-----------------------|--------------------------|---------|--------|
| # 🔺     | Citation \$                                                              | Statut 🗢   | Type de concordance ♦ | Détails de concordance 🗢 | Diff \$ | Notice |
| 3466    | Chat May Angeli (2844201016)                                             | Téléchargé | Aucune concordance    |                          |         |        |
| 3467    | Chat qui se cache lci Baba                                               | Téléchargé | Aucune concordance    |                          |         |        |
| 3468    | Un chat est un chat Grégoire Solotareff (2211044239)                     | Téléchargé | Aucune concordance    |                          |         |        |
| 3469    | Chat noir, chat blanc Black cat white cat, comp.                         | Téléchargé | Aucune concordance    |                          |         |        |
| 3470    | Chat noir, chat blanc Chuck Murphy (2226113134)                          | Téléchargé | Aucune concordance    |                          |         |        |
| 3471    | Un Chat de château Janine Teisson (2070633055)                           | Téléchargé | Aucune concordance    |                          |         |        |
| 3472    | Le Petit chat perdu Natacha (208160096X)                                 | Téléchargé | Aucune concordance    |                          |         |        |
| 3473    | Chat académie Jim Davis (220505581X)                                     | Téléchargé | Aucune concordance    |                          |         |        |
| 3474    | Le Chat mystérieux Kate Saunders (2092506862)                            | Téléchargé | Aucune concordance    |                          |         |        |
| 3475    | Le chat qui jetait des peaux de banane Lilian Jackson Braun (2264041714) | Téléchargé | Aucune concordance    |                          |         |        |
| 3476    | Le chat botté Patrick Rambaud (2246671515)                               | Téléchargé | Aucune concordance    |                          |         |        |
| 3477    | Rue du chat qui pêche ill. Lauranne Quentric (2353900003)                | Téléchargé | Aucune concordance    |                          |         |        |
| 3478    | Chat caché ! Ruth Brown (2070620751)                                     | Téléchargé | Aucune concordance    |                          |         |        |
| 3479    | Le chat qui courait sur les toits dessins Hausman (2803625784)           | Téléchargé | Aucune concordance    |                          |         |        |

Annuler l'import dans le catalogue

Import des notices terminé

| Nombre de notices ajoutées                                      | 14 |
|-----------------------------------------------------------------|----|
| Nombre de notices mises à jour                                  | 0  |
| Nombre de notices ignorées                                      | 0  |
| Nombre d'exemplaires ajoutés                                    | 15 |
| Nombre d'exemplaires remplacés                                  | 0  |
| Nombre de documents ignorés à cause d'un code à barres dupliqué | 0  |

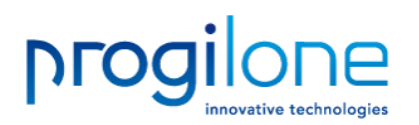

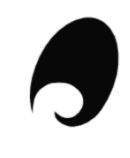

# Import iso 2709 (11)

Mais jusqu'à un certain point...effacer le fichier dans la liste des fichiers téléchargés, rend impossible un retour en arrière..

### Gestion des notices téléchargées

|    | #  | Nom du fichier   | Commentaires | Туре            | Statut  | Téléchargé          | Nombre de notices | Nombre d'exemplaires            | Action  | ١ |
|----|----|------------------|--------------|-----------------|---------|---------------------|-------------------|---------------------------------|---------|---|
|    | 39 | Panier-3.iso2709 |              | Bibliographique | Importé | 2016-06-27 22:03:33 | 14                | 15 (Créer un lot d'étiquettes)  | Effacer | ] |
|    | 32 | Panier-2.iso2709 |              | Bibliographique | Nettoyé | 2016-06-24 10:46:36 | 11                | 11 (Créer un lot d'étiquettes)  |         |   |
|    | 31 | cart.iso2709     |              | Bibliographique | Nettoyé | 2016-06-21 18:43:35 | 36                | 41 (Créer un lot d'étiquettes)  |         | 1 |
|    | 30 | cart.iso2709     |              | Bibliographique | Nettoyé | 2016-06-21 18:42:41 | 36                | 41 (Créer un lot d'étiquettes)  |         |   |
| nt | 29 | cart.iso2709     |              | Bibliographique | Nettoyé | 2016-06-21 18:33:50 | 36                | 41 (Créer un lot d'étiquettes)  |         |   |
|    | 28 | cart.iso2709     |              | Bibliographique | Nettoyé | 2016-06-21 18:32:19 | 36                | 41 (Créer un lot d'étiquettes)  |         |   |
|    | 27 | cart.iso2709     |              | Bibliographique | Nettoyé | 2016-06-21 18:31:25 | 36                | 41 (Créer un lot d'étiquettes)  |         |   |
| ar | 26 | cart.iso2709     |              | Bibliographique | Nettoyé | 2016-06-21 18:30:23 | 36                | 41 (Créer un lot d'étiquettes)  |         |   |
|    | 25 | basket-2.iso2709 |              | Bibliographique | Nettoyé | 2016-06-21 18:04:39 | 112               | 112 (Créer un lot d'étiquettes) |         |   |
|    | 24 | basket.iso2709   |              | Bibliographique | Nettoyé | 2016-06-21 18:03:05 | 20                | 20 (Créer un lot d'étiquettes)  |         |   |
|    | 23 | basket.iso2709   |              | Bibliographique | Nettoyé | 2016-06-21 18:01:57 | 20                | 0                               |         |   |
|    | 22 | basket-3.iso2709 |              | Bibliographique | Nettoyé | 2016-06-21 17:43:37 | 101               | 137 (Créer un lot d'étiquettes) |         |   |
|    | 21 | basket-2.iso2709 |              | Bibliographique | Nettoyé | 2016-06-21 17:11:03 | 112               | 0                               |         |   |
|    | 20 | basket.iso2709   |              | Bibliographique | Nettoyé | 2016-06-21 17:04:34 | 20                | 0                               |         |   |
|    | 17 | Panier-3.iso2709 |              | Bibliographique | Nettoyé | 2015-11-04 14:24:59 | 14                | 0                               |         |   |
|    | 16 | Panier-2.iso2709 | Je teste     | Bibliographique | Nettoyé | 2015-11-03 14:28:09 | 11                | 0                               |         |   |